## Add research team members to your application; grant specific application permissions

Key steps adding and managing research teams related to your ethics application, within the Research Administration Information System (RAIS).

As the Principal Investigator (and Principal Applicant) you can add team members with our without any permissions to the application.

Additional resources for users are available in RAIS login and support page.

| # | Instructions                                                                                                    | Screenshot                                                                                                    |
|---|----------------------------------------------------------------------------------------------------|----------------------------------------------------------------------------------------------------|
| ! | Research team members include individuals and organizations involved in conducting your research such as co-principal investigators, additional principal applicants, co-investigators, other UVic students, research assistants, community organizations, and clients.<br>Note: Only faculty members, adjunct professors or sessional instructors can act as Principal Investigators (PI). Student researchers, or post-doctoral fellows, are recognized as Principal Applicants (PA).<br><b>VPN Requirements:</b><br>If you are accessing RAIS off-campus onnect to <b>Virtual Private Network (VPN)</b> . Otherwise, you will be taken to a white screen with an error message. |                                                                                                    |
| 1 | You can access UVic-<br>RAIS through <u>RAIS</u><br><u>login &amp; Support</u> page.                                                                                                    | <ul> <li>How to access RAIS</li> <li>1. Log in to RAIS P using your NetLink ID and password.</li> <li>2. Access from off-campus requires use of the UVic VPN. If your personal computer or laptop is not connected to the VPN, you'll get a white screen with no instructions.</li> </ul> |

| # | Instructions                                                                                                    | Screenshot                                                                                                    |
|---|----------------------------------------------------------------------------------------------------|----------------------------------------------------------------------------------------------------|
| 2 |                                                                                                    | human ethics » summary                                                                                                    |
|   | From the project<br>page, select <i>Edit</i>                                                                                            | ACTIONS V<br>Edit application                                                                                                    |
|   |                                                                                                    | Copy application                                                                                                    |
|   | Expand <b>Section A</b><br><b>Research team,</b> to<br>identify your team.                                                              | Home Funding Human Ethics<br>human ethics » summary » edit application                                                                                                    |
| 3 | Investigator who                                                                                                    | + A. Research team                                                                                                    |
|   | started the                                                                                                    | + B. Project information                                                                                                    |
|   | recognized in                                                                                                    | + C. Project funding                                                                                                    |
|   | Section A.1.                                                                                                    | + D. Multi-jurisdictional research                                                                                                    |
|   | For faculty members<br>supervising a student<br>or post-doc on this<br>particular research<br>project, add the<br>student's information | <b>2. Principal applicant (students &amp; post-docs)</b> For further information about the distinction between the Principal Investigator and Principal Applicant, please see the <sup>[2]</sup> annotated guidelines. A Principal Applicant is an undergraduate student, graduate student or post-doctoral fellow who will be the lead researcher (for their thesis, dissertation, project, etc.) for this study. A Principal Applicant will be granted "View and edit" access by default, and will receive notifications related to the study. If the project has more than one Principal Applicant, the additional individuals should be listed under <u>section A.3</u> Research Team Members. |
|   | under Section A.2<br>Principal Applicant.                                                                                               | Does this application have a principal applicant (UVic student or post-doc conducting this research for their academic degree)?<br>• Yes ONo                                                                                                    |
| 2 |                                                                                                    | PA name                                                                                                    |
| 5 | Note: Principal<br>Applicant will be                                                                                                    | Start typing then select                                                                                                    |
|   |                                                                                                    | PA email                                                                                                    |
|   | granted View and                                                                                                    | PA department                                                                                                    |
|   | notifications                                                                                                    | Start typing to narrow the options                                                                                                    |
|   | permissions by default.                                                                                                    | PA position                                                                                                    |
|   |                                                                                                    | Select                                                                                                    |
|   | If the project has<br>more than one                                                                                                    |                                                                                                    |

| # | Instructions                                                                                                    | Screenshot                                                                                                    |
|---|----------------------------------------------------------------------------------------------------|----------------------------------------------------------------------------------------------------|
|   | Principal Investigator<br>(other than you), list<br>their information<br>under <i>Section A.3</i><br><i>Research team</i><br><i>members.</i>                                                                                                    |                                                                                                    |
| 5 | All other research<br>team members are<br>listed under section<br>A.3 Research team<br>members.<br>Select Add new.<br>If there is more than<br>one Principal<br>Investigator and/or<br>Principal Applicant,<br>list them under<br>Section A.3 Research<br>team members.<br>TIP: For additional<br>information and<br>helpful tips, click on<br>the question mark. | ● 3. Research team members  Individuals and organizations involved in conducting your research. This includes co-principal investigators, additional principal applicants, co- investigators, other UVic students, assistants (paid or unpaid), community organizations, and clients. Team members listed will have 'no access' to opplication as a default. You cannot assign access to team members without Netlink ID. If they need a Netlink ID go to the @ Affiliate Identity Management System and click on the 'Sponsor' tab to start the process. Once you get the Netlink ID you have to re-enter their name and give access permission to the application. Inclusion here satisfies only UVic students or research assistants who will use the received data or biological materials to fulfill UVic thesis, dissertation, or academic requirements) and assign level of access to more than one person, be aware that the system will not notify users if and when others are making edits to the application. Inclusion here satisfies only UVic institutional requirements. If you grant "View and Edit" access to more than one person, be aware that the system will not notify users if and when others are making edits to the application. Inclusion here satisfies only UVic institutional requirements. If you grant "View and Edit" access to more than one person, be aware that the system will not notify users if and when others are making edits to the application. Inclusion here application inclusion here application inclusion h |
| 6 | <ul> <li>Assign access to<br/>team members based<br/>on their role:</li> <li>View and edit</li> <li>View only</li> <li>Receive<br/>notifications</li> </ul>                                                                                                    | 3. Research team members Individuals and organizations involved in conducting your research. This includes co-principal investigators, additional principal applicants, co-<br>investigators, other UVic students, assistants (paid or unpaid), community organizations, and clients. Team members listed will have "no access"<br>to application as a default. You cannot assign access to team members without Netlink ID. If they need a Netlink ID go to the I <sup>2</sup> <u>Affiliate Identity</u><br><u>Management System</u> and click on the 'Sponsor' tab to start the process. Once you get the Netlink ID you have to re-enter their name and give<br>access permission to the application.                                                                                                    |

| #                                                                                                    | Instructions                                                                                                    | Screenshot                                                                                                    |  |
|----------------------------------------------------------------------------------------------------|----------------------------------------------------------------------------------------------------|----------------------------------------------------------------------------------------------------|--|
|                                                                                                    | Tip: By default, a<br><i>Principal Applicant</i> is<br>granted <i>view and edit</i><br>access.<br><b>Note:</b> Only team<br>members with <i>View</i><br><i>and edit</i> access can<br>edit the application. | DO NOT add the PI or PA to this table as that will cause technical permission issues.<br>Access: View and edit project View only Receive notifications Contribute funding<br>Name Email Role in the Institutional V Contribute funding<br>project affiliation Contribute funding<br>+ Add new |  |
| <b>Research team members with external affiliation to UVic, will require a Netlink ID to access RAIS.</b> The following steps outline the process of obtaining affilitate access for the purposes of acquiring a Netlink ID.<br>TIP: If the <b>team members without a Netlink ID</b> decide not to obtain affiliate access, you can at any time share a PDF of the application form. <i>Download a PDF</i> of your applicaton found under <i>Actions</i> either on the project page, or the application page . |                                                                                                    |                                                                                                    |  |
| 7                                                                                                    | To obtain affiliate<br>access and a Netlink<br>ID, external team<br>members must be<br>sponsored by a UVIC<br>faculty member.                                                                               | Affiliate is sponsored<br>by known UVic Sponsor<br>for a fixed, renewable<br>period of time<br>SPONSOR<br>* a UVic Faculty<br>or Staff member<br>For more info:<br>https://www.uvic.ca/systems/support/loginspasswords/affiliates/overview.php.                                               |  |
| 8                                                                                                    | Affiliates must <b>submit</b><br><b>an online request</b> for<br>sponsorship.                                                                                                    |                                                                                                    |  |

| #  | Instructions                                                                                                    | Screenshot                                                                                                    |
|----|----------------------------------------------------------------------------------------------------|----------------------------------------------------------------------------------------------------|
|    |                                                                                                    | Sponsorship Request Form<br>* - required fields<br>Sponsors, please ensure that affiliates fill out this form to:<br>= ensure the accuracy of their data<br>= ensure their personal privacy<br>To further simplify the affiliate sign-up procedure, sponsors can also login to AIMS, and<br>send their affiliate an invitation through email.<br>First Name *<br>Preferred First Name<br>Last Name *<br>Date of Birth * Day Month Year<br>Gender *<br>Email Address *<br>Mailing Address *<br>https://apex.uvic.ca/gen/f?p=230:1:                                   |
| 9  | Alternatively,<br>sponsors can <b>send an</b><br><i>invitation</i> to their<br>affiliate through<br>email, using the log-in<br>indicated above.                                                                              | Sponsorship Request Form         * - required fields         Sponsors, please ensure that affiliates fill out this form to:         • ensure the accuracy of their data         • ensure their personal privacy         To further simplify the affiliate sign-up procedure, sponsors can also login to AIMS, and send their affiliate an invitation through email.                                                                                                    |
| 10 | The sponsor will be<br>invited to <i>approve</i> the<br>submitted request.<br>TIP: Affiliate access<br>may take up to 48<br>hours to process.<br>Note: <i>Affiliate</i><br><i>access is time-</i><br><i>limited.</i> Renewal | Subject: UVic Affiliate Sponsorship Requested<br>This is an automated message from the UVic Affiliate Identity Management System<br><u>http://apex.uvic.ca/gen/f?p=aims</u> .<br>A Sponsorship request has been received by AIMS, indicating your name as the Sponsor of<br>someone who wishes to become an Affiliate member of the UVic community.<br>Your action is required to approve this Sponsorship request. Once approved by you, the Affiliate<br>will be eligible for a NetLink ID, and then may access UVic online resources they are authorized<br>for. |

| #  | Instructions                                                                                            | Screenshot                                         |
|----|----------------------------------------------------------------------------------------------------|----------------------------------------------------|
|    | notices must be<br>responded to or your<br>affiliate will lose<br>access.                               |                                                    |
| 11 | Once the affiliate<br>access is granted, the<br>affiliate may <b>apply</b> for<br>a primary Netlink ID. | Get your Netlink ID<br>https://www.uvic.ca/uvicid/ |